## INSTRUKCJA DOSTĘPU DO KSIĄŻKI W SERWISIE eCONTENTA - CZYTNIK OFFLINE

## (\* na przykładzie programu zewnętrznego Adobe Digital Editions)

Po odszukaniu książki w serwisie eContenta czytelnik z wykupionym prawem dostępu otrzymuje możliwość pobrania jej w celu czytania w wersji offline. W tym celu potrzebne jest użycie specjalnego oprogramowania zewnętrznego, np. darmowego Adobe Digital Editions (ADE):

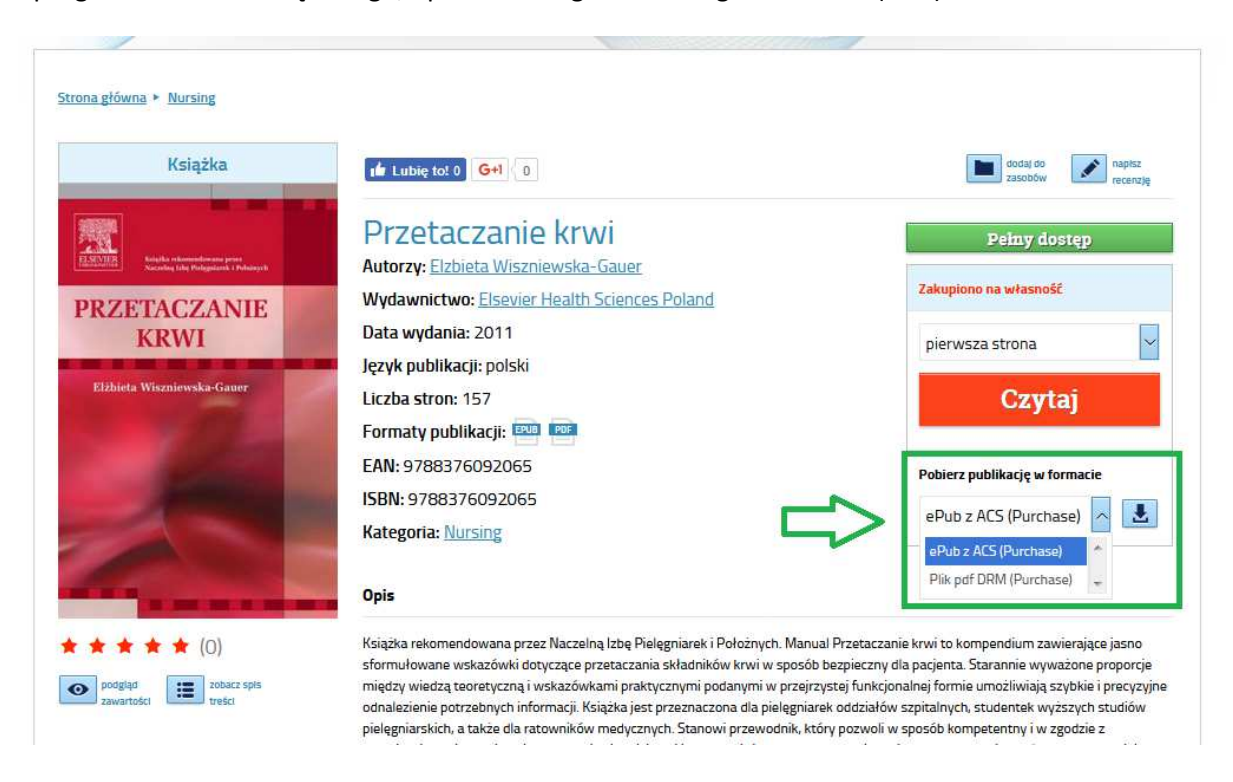

Czytelnik wybiera rodzaj pliku (ePub lub PDF), następnie po kliknięciu ikonki pobierania zapisuje plik \*.acsm na swoim komputerze (lub innym urządzeniu, np. telefonie/tablecie z systemem Android<sup>®</sup>, iOS<sup>®</sup> lub Windows Mobile<sup>®</sup>) lub otwiera go bezpośrednio za pomocą zainstalowanego wcześniej oprogramowania.

| lozpoczęto pobieranie pliku:    | 1 <sup>1</sup>                          |
|---------------------------------|-----------------------------------------|
| URLLink.acsm                    |                                         |
| Typ pliku: Adobe Cont           | ent Server Message (1,3 KB)             |
| Adres: http://acs.abe.p         | 1:8080                                  |
| Po zakończeniu pobierania:      |                                         |
| Otwórz za pomocą                | Adobe Digital Editions 4.0 (domyślny) 🔹 |
| 💮 Zapi <u>s</u> z plik          |                                         |
| 🔲 Z <u>a</u> pamiętaj tę decyzj | ę dla wszystkich plików tego typu       |
|                                 |                                         |

Po poprawnym ściągnięciu treści oraz informacji o prawach dostępu do książki (w tym celu potrzebne jest połączenie z internetem), książka pojawia się z dostępnych zasobach:

| Adobe Digital Editions    |                          |                            |                 | _                |                  |                         |
|---------------------------|--------------------------|----------------------------|-----------------|------------------|------------------|-------------------------|
| <u>Eile Library H</u> elp |                          |                            |                 |                  |                  |                         |
| Last Read                 | Bookshelves - Recently A | rt by Date Added 🔹 🚛       |                 |                  |                  |                         |
| Przetaczanie krwi         | Title                    | Author                     | Publisher       | Last Read        | Date Added       | ▼ Last Page Read Status |
| Eizbieta Wiszniewska-Ga   | Przetaczanie krwi        | Elżbieta Wiszniewska-Gauer | URBAN & PARTNER | 2017-07-12 13:44 | 2017-07-12 13:44 | 1 of 107                |
| Bookshelves 🗱 🕂           |                          |                            |                 |                  |                  |                         |
| All Items                 |                          |                            |                 |                  |                  |                         |
| Not Read                  |                          |                            |                 |                  |                  |                         |
| Borrowed                  |                          |                            |                 |                  |                  |                         |
| Purchased                 |                          |                            |                 |                  |                  |                         |
| Recently Read             |                          |                            |                 |                  |                  |                         |
| Recently Added            |                          |                            |                 |                  |                  |                         |
|                           |                          |                            |                 |                  |                  |                         |
|                           |                          |                            |                 |                  |                  |                         |
|                           |                          |                            |                 |                  |                  |                         |
|                           |                          |                            |                 |                  |                  |                         |
|                           |                          |                            |                 |                  |                  |                         |
|                           |                          |                            |                 |                  |                  |                         |
|                           |                          |                            |                 |                  |                  |                         |
|                           |                          |                            |                 |                  |                  |                         |
|                           |                          |                            |                 |                  |                  |                         |
|                           |                          |                            |                 |                  |                  |                         |
|                           |                          |                            |                 |                  |                  |                         |
|                           | 4                        |                            |                 |                  |                  |                         |
|                           |                          |                            |                 |                  |                  |                         |

W przypadku książek z ograniczoną liczbą jednoczesnych użytkowników, książka pobrana do programu zewnętrznego jest traktowana jako jeden czynny użytkownik. Aby "zwolnić" książkę, należy w ją odszukać w sekcji "wypożyczone" i kliknąć "zwróć":

| File Library Help                            |                             |                       |                     |      |  |  |  |  |
|----------------------------------------------|-----------------------------|-----------------------|---------------------|------|--|--|--|--|
| Last Read                                    | Bookshelves - All Items (4) |                       |                     |      |  |  |  |  |
| Przetaczanie krwi<br>Elżbieta Wiszniewska-Ga | Title                       | ▲ Author              | Publisher           | Last |  |  |  |  |
|                                              | Environmental I             | Read                  | Publisher Unknown   | 201  |  |  |  |  |
| Read                                         | Getting Started             | Copy to Bookshelf     | p Adobe Systems Inc |      |  |  |  |  |
| All Items                                    | Project Manage              | Item Info             | Elsevier Inc.       | 201  |  |  |  |  |
| Not Read                                     | Przetaczanie kry            | Show File in Explorer | URBAN & PARTNER     | 201  |  |  |  |  |
| Borrowed                                     | 12. <u>7</u> .2             | Return Borrowed Item  |                     |      |  |  |  |  |
| Purchased                                    |                             | Remove from Bookshelf |                     |      |  |  |  |  |
| Recently Read                                |                             | Remove from Library   |                     |      |  |  |  |  |
| Recently Added                               |                             |                       |                     |      |  |  |  |  |